## WMMRマニュアル2006年4月版(A-1・PU-101・練習ページ)

- I. WMMRおよび本マニュアルについて
  - 1. はじめに

"WMMR"とは Web Membership Monthly Report の略称(直訳は「ウェブ・会員月次 報告書」となります)で、新しく昨年度から開始されたインターネットからの月次会員及び 役員報告システムのことです。以前にも同様のインターネットからの報告システムがありま したが、こちらの方は"MMR"と呼んで新旧を区別しています。皆様のご協力により、現 在は当地区でもほとんどのクラブでこのWMMRを使ってのインターネットからの報告を行 っていただいております。

今年度からはWMMRを利用しての報告増加に伴い、アクティビティ報告(A-1書式) 用のページが各国語版に翻訳され、年次アクティビティ報告は郵送での受付を行わずMMM Rからの報告のみとすることになりました。また国際本部からは、次期役員登録(PU-1 01書式)も同様にWMMRで報告する事を強く要請されております。

そこで、これらの点に絞ってマニュアルを作成いたしました。

2. 本マニュアルの内容

本マニュアルの内容は、次の3点です。

◎次期役員登録(PU-101書式)

◎月次/年次アクティビティ報告(A-1書式)

◎練習ページ(ウェブ報告トレーニング・サイト)の活用

次年度に向けて特に必要な2種類の報告書の入力を解説するとともに、次年度のWMMR ご担当者様に向けて練習サイトのご案内をいたします。

※WMMRに関して、ログイン方法やパスワードについて等の初歩的な操作方法に関しましては、IT・PR情報委員会で個別に対応させていただきますので、キャビネットにお問い合わせ願います。

- Ⅱ. 次期役員登録(PU-101書式)について
  - 1. 今年度の次期役員登録について

次年度(2006~2007年度)クラブ役員を国際本部に報告するにあたり、郵送での 報告には「PU-101書式」という用紙で報告しておりましたが、昨年度からWMMRの サイトで行えるようになっております。

PU-101報告用紙は今年度もクラブに送られていますが、すでにWMMRにて昨年度 次期役員を登録済みのクラブはもとよりオンラインマンスリー報告を行っているクラブは、 今年度の報告を郵送せず、必ずオンラインにてWMMRからするようにして下さい。 郵送とオンラインの2 重報告とならないようにご注意願います。

2. 入力にあたっての注意事項

オンライン作業について、一つ重要な注意事項があります。入力ページを開いたとき<u>今年</u> 度役員が見えますが、この**今年度役員は絶対訂正しないで下さい**。

ここに記載してある今年度役員の ID は国際本部コンピュータが認識しているものです。

万一変更してしまうと、その時点で今年度役員として登録していた ID が消えてしまい、同 時にパスワードとの関連付けも解除されてしまいます。この場合、再度登録し直してもパス ワードが認識されずにログインできません。そうなってしまった場合には、太平洋アジア課 ヘメールまたは文書で新旧役員全員(8名)の役員リストを添付し、復旧処理を依頼すると いう処理が必要になります。

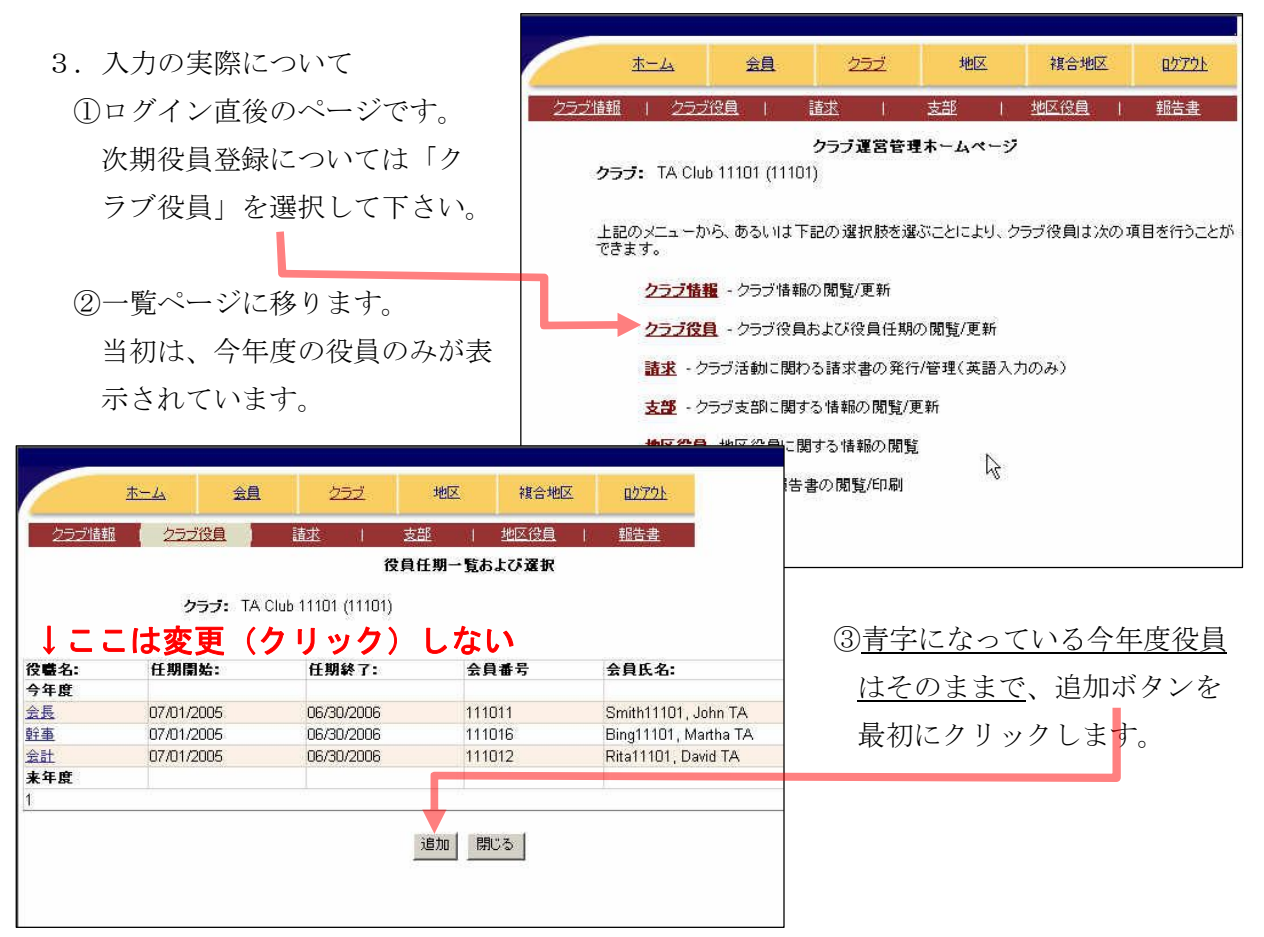

③更新ページに移りますので、下図にしたがって各項目を選択・入力して下さい。

- (1)役職につく会員を右側部分から探し選択します。
  - 50名以上の大きなクラブであれば、姓や会員番号等を入力して検索する選択方法で も良いのですが、一般的な人数のクラブなら右下ボックス内の会員一覧から選択する のが簡単です。 名前の上でクリックすると1行全てが青い白抜き表示に変わりますが、これが選択さ れた状態です。
    - 会員一覧から選択するには人数が多すぎるとお考えの場合は、情報を入力し"検索" ボタンを押すことで、条件に合った会員が右下ボックスに表示されますので、同様に 選択して下さい。
- (2) 選択した後に "追加"をクリックします。いったん画面が消えますが、すぐに左側部 分に会員氏名と会員番号が表示されます。
- (3)次に役職名の右部分のボタンをクリックし4役を表示させ、役職を選択します。
- (4)任期を開始・終了ともに入力して下さい。

任期は、月を2桁・日を2桁・年を2桁(年については4桁でも入力できますが、念 のため2桁に統一して下さい)、間には「/」(スラッシュ)を入れて区切り、英数半角 (直接入力)で次の例のように入力して下さい。

任期開始の例:07/01/06

任期終了の例:06/30/07

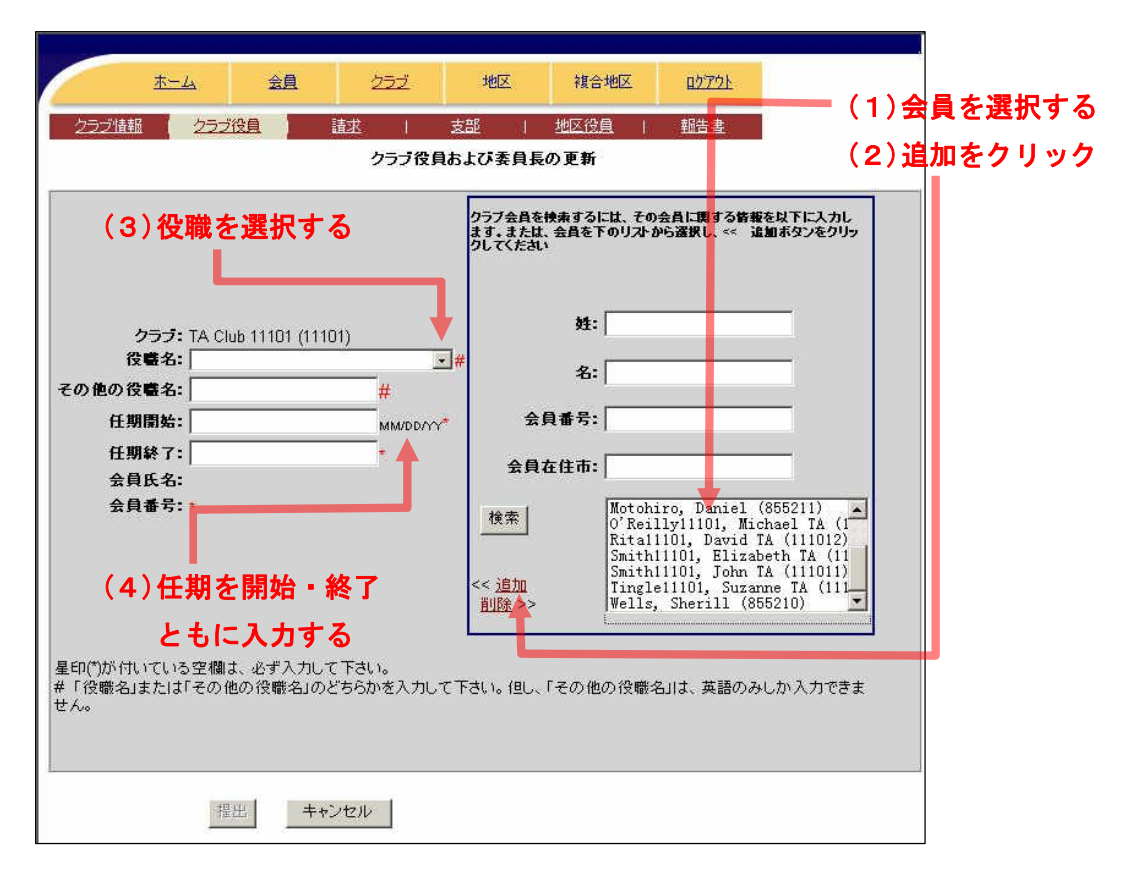

④選択・入力が出来た段階が下の画面です。

左側の役職名・任期開始・任期終了・会員氏名・会員番号の全てを(その他の役職を除く) 埋めると、提出ボタンがクリックできるようになりますので、クリックします。

| · v                                                    |                     | クラブ会員を検索する <br>ます。または、会員を <br>クしてください | こは、その会員に関する皆報を以下に入力し<br>「のリストから選択し、<< 追加ボタンをクリッ                                                                                                    |
|--------------------------------------------------------|---------------------|---------------------------------------|----------------------------------------------------------------------------------------------------|
| <b>クラブ:</b> TA Club 11101 (11)<br>役職名:  会長<br>その絶の役職名: | 101)<br>#           | 姓:<br>名:                              |                                                                                                    |
| 任期開始: 07/01/06                                         | MM/DD/YY*           | 会員番号:                                 |                                                                                                    |
| 任期終了: 06/38/07                                         | *                   | 会員な仕市・                                |                                                                                                    |
| 会員氏名: Martha Bing11101                                 |                     | A MALILID.                            | l                                                                                                    |
| 会員番号: 111016 *                                         |                     | <br><< <u>這加</u><br><u>削除</u> >>      | BinglillOI, Martha TA (11101f<br>BrookenfeildlillOI, Peter TA<br>BrownillOI, Jarod TA (11101f<br>O'ReillylllOI, Michael TA (1<br>RitallIOI, David TA (111012)<br>Smithl1101, Elizabeth TA (11<br>Smithl1101, John TA (111011).▼ |
| ≵印(ウ)が付いている空欄は、必ず入力し<br>・「役職名」または「その他の役職名」の<br>けん。     | て下さい。<br>どちらかを入力して「 | ちはい。但し、「その他                           | の役職名川は、英語のみしか入力できま                                                                                                    |

⑤提出ボタンをクリックすると、役員任期一覧ページに戻ります。

提出が正常になされていれば、来年度の役員が画面上に追加されていますので、必ずご 確認下さい。

|           |                               | 役員                 | 任期一覧および選択 |                                                                                                    |
|-----------|-------------------------------|--------------------|-----------|----------------------------------------------------------------------------------------------------|
|           | <b>クラブ:</b> TA                | Club 11101 (11101) |           |                                                                                                    |
|           |                               |                    |           |                                                                                                    |
| 役職名:      | 任期開始:                         | 任期終了:              | 会員番号      | 会員氏名:                                                                                                    |
| 今年度       |                               |                    |           |                                                                                                    |
| <u>会長</u> | 07/01/2005                    | 06/30/2006         | 111011    | Smith11101, John TA                                                                                                    |
| 幹事        | 07/01/2005                    | 06/30/2006         | 111016    | Bing11101, Martha TA                                                                                                    |
| 会計        | 07/01/2005                    | 06/30/2006         | 111012    | Rita11101, David TA                                                                                                    |
| 来年度       | CARL CONTRACTOR CONTRACTOR OF |                    |           | The Analytical Distance of the Control of Control of Co |
| 会長        | 07/01/2006                    | 06/30/2007         | 855211    | Motohiro, Daniel                                                                                                    |
|           |                               |                    |           |                                                                                                    |

⑥追加されていることが確認できましたら、残りの役員も同様に追加して下さい。 2項でご注意したとおり、今年度の役員が次期に違う役職を務める場合や今年度の役員 が次期に同じ役職を継続して務める場合も、今年度の役員の内容を変更せず必ず来年度 役員として新規に追加して下さい。(年度を超えての任期設定は出来ません) ⑦新役員の住所の確認・入力

来年度新役員の追加登録が完了したら、次に「会員」→「会員の更新」で新役員となった会員の住所を確認します。住所の記載が無かった場合または住所が不完全だった場合には、必ず正確な住所を記入して下さい。

- ※住所欄には、他の項目と同様に英数半角文字しか入力できません。"〒"等の記号も入 力できませんのでご注意下さい。町名などの区切りは",(コンマ)"ではなく"スペ ース"で行って下さい。
  - また、<u>この住所を読んで配達するのは日本の郵便局員ですので、日本人の理解できる</u> 表記にすることが必要です。

下の画面は住所表記の一例ですので、参考にして下さい。

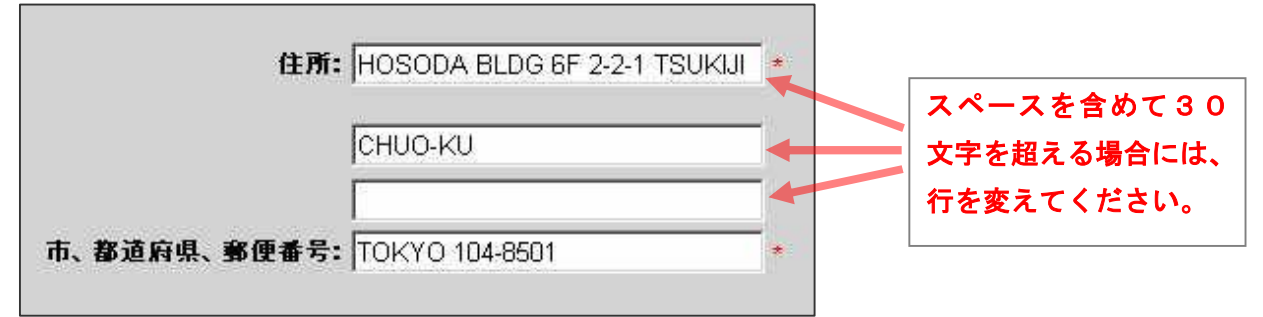

⑧Eメールアドレスも間違いの無いよう正確に記入願います。

⑨3役と会員委員長の計4名を登録して、次期役員登録作業は完了です。

- 4. 報告上の注意点 **<重要!>** 
  - ①クラブに事務局がある場合は、役員の住所をその事務局住所に変更することを強くお勧めします。(これにより役員宛文書は、確実にクラブへ配送されます。)
     Eメールアドレスも同様に事務局のアドレスが良いでしょう。
     事務局が無く幹事宅等に統一しない場合は、4名それぞれの住所を正確に記入願います。
     この場合、会費などの請求書は会計宅に配達されることとなります。

②次期役員登録は、5月31日が期限です。(5月15日を目標にして下さい)

- 次年度までにこの登録内容に基づいて、新役員各々に新パスワードが発行される予定で す。未登録の場合、新年度に入ってからは旧役員のパスワードが廃止されるため、WM MRサイトに入れなくなります。
- ③会員委員長の登録については、練習サイトに掲載されておりませんし現時点(2006 年4月)では直接会員委員長に届く国際本部からの書類が無いために、今年度までは必 要ありませんでした。

しかし、次年度に向けて会員委員長宛にもEメールでのメッセージ等が発信されること も予想されますので、念のため<u>3役と併せて会員委員長の登録も是非お願いいたします</u>。

- Ⅲ. 月次/年次アクティビティ報告(A-1書式)について
  - 1. 今年度(2005~2006年度)の国際本部へのアクティビティ報告について 昨年度後半からWMMRの中に、月次アクティビティ報告ページが加わりました。

これに伴い、国際本部から6月頃に送付された本年度の幹事キットには、本件についての 水色のご案内が同封されており、代わりに年次アクティビティ報告用紙(A-1書式)が添 付されなくなりました。<u>すべてのクラブは、今年度の報告からインターネットを利用した(W</u> <u>EB上からの)アクティビティ報告が必要です</u>。

※前年度の用紙をコピーして等の郵送での報告も受け付けて貰えません。

今年度前半まではこの入力ページが英語表示だったため、8複合IT委員長連絡会議の指 導のもと、当地区におきましても各クラブに対して報告ページのご案内や入力をお願いする ことを控えてきました。しかし、本年2月にこのページが日本語化されたのを受け、当地区 では年次報告に向けて各クラブならびにご担当者様に、ご案内と入力のお願いをすることと いたしました。

報告する方法が変わっても報告する内容は郵送での「A-1書式」と同一ですので、内容 については必要に応じて前年度の報告をご参照下さい。

2. 報告ページの概要

報告ページにはログイン画面→クラブ→報告書→月例/年次アクティビティ報告書 とい う手順で入り、月を選択して報告することが出来ます。

月次報告については、現在のところ特に毎月の報告が必要ではなく、アクティビティが行われた月のみ(次月に)の報告で構いません。年度内ならば遡っての報告・修正も可能です。 国際本部ではこの月次報告を四半期毎に集計し、さらに<u>最終集計した結果を自動的に年次報</u> 告とするので、クラブでは月次以外にあらためて年次報告をする必要はありません。

## 3. 入力の実際について

す。

①ログイン後のホーム画面から

"クラブ"を選択しクリックする と、クラブ管理運営ページに移り ます。

そこでは6つの項目が表示されて います。その中から、ここでは "報告書"を選択しクリックしま

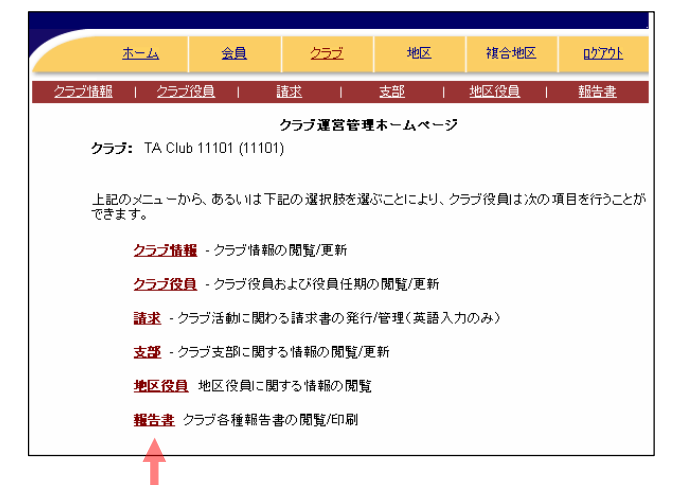

 ②報告書選択のページから、"月次 /年次アクティビティ報告書"の
 "先へ進む"をクリックします。

ホーム 会員 <u>25</u>2 地区 複合地区 ロクアウト <u> 麺 | クラブ役員 |</u> 地区役員 請求 支部 報告書 クラブ報告書選択 クラブ: TA Club 11101 (11101) 報告書 クラブ会員名簿(住所あり) 印刷 印刷 クラブ会員名簿(住所なし) 印刷 クラブ出席簿 印刷 クラブ・ディレクトリ クラブ月例報告状況 印刷 印刷 月例会員報告書 印刷 クラブ役員報告書 (PU-101) 表示 会員データのダウンロード 先へ進む 月例/年次アクティビティ報告書 印刷して記入する為の書式 新会員招請及び申請書 閉じる

③報告書メニューページに移るの で、"新しいアクティビティ報告 書の入力"の"先へ進む"をクリ ックします。

※更新・訂正の場合には、その下 段に表示されている"今年度の アクティビティ報告書の更新ま たは訂正"の横にある"先へ進 む"をクリックします。

| 1 |                                    |               |              |
|---|------------------------------------|---------------|--------------|
|   | <u>木ーム 会員 252</u> 地区               | 複合地区          | <u>02791</u> |
|   |                                    | <u>地区役員</u>   | 報告書          |
|   | 月側/年次アクティビティ報告書メニュー - クラブ: TA Club | 11101 (11101) |              |
|   | 新しいアクティビティ報告書の入力                   | 先へ進む          |              |
|   | 今年度のアクティビティ報告書の更新または訂正             | 先へ進む          |              |
|   | アクティビティ報告書の印刷                      | 先へ進む          |              |
|   | 開じる                                |               |              |

④新しい報告書の選択ページに移るので、▼ボタンをクリックして報告書の年月を選択します。ここでは、報告済みの月を除く当該年度のすべての月が表示されます。(初回の入力時は7月から翌年6月までの12ヶ月すべてが表示されているはずです。)

| <u>クラブ情報</u>   <u>クラブ役員</u> | 請求 I       | 支部         | <u>地区役員</u>   | <u>報告書</u> |
|-----------------------------|------------|------------|---------------|------------|
| 月例/年次アクティビティジ<br>- 新しい報告書   | 報告書 - クラブ: | TA Club 11 | 101 (11101) 🔶 |            |
| 報告書の年月を選択して下さい:             |            | 7月 -       | 2004 💌        |            |
| 報告書全体に記入                    | 先へ進む       | J 🔶        |               |            |
| 報告書の一部に記入                   | 先へ進む       | ]          |               |            |
| キャンセル                       | V          |            |               |            |

"報告書の更新または訂正"の場合には逆に、報告したことがある月だけが表示されることとなりますので、ご注意下さい。

次に"報告書全体に記入"の先へ進むをクリックします。

"報告書の一部に記入"の方でも構いませんが、慣れるまでは報告書全体を表示させたほうが正しく入力しやすいと思います。

| ⑤ここまで操作した段階で、報告書が                                                                                                    |                                                       |                                                                                                    |                    |                                  |                      | N            |
|----------------------------------------------------------------------------------------------------|-------------------------------------------------------|----------------------------------------------------------------------------------------------------|--------------------|----------------------------------|----------------------|--------------|
| ま示されます                                                                                                    |                                                       | 会員                                                                                                    | 252                | 地区                               | 複合地区                 | <u>ロクアウト</u> |
| スパンイレム Y。<br>ナギ "王化" ジロナロにた、アレフ                                                                                                    | 252/値軸 252/2<br>月例/年次アクティビティ報                         | きょうしょう きょうしょう きょうしょう しんしょう しんしょ しんしょ | TA Club 111        | 支部<br>01 (11101)                 | 地区使用                 | 115-11       |
|                                                                                                    | 新しいアクティビティ報告書<br>下記の内、クラブが行った活動                       | <b>:: 3月 - 2005</b><br>ぼクリックし、日                                                                                                    | 7を付けます。名           | カテゴリーごと                          | に、慈善月的のた             | ・めに寄付したド     |
| かどうか確認し、遅う連貨が表示さ                                                                                                    | ネーションの合計額と労力時間<br>た数です。Other(その他)の空                   | を入力して下さ<br>「欄には英語した                                                                                                    | い。 労力時間<br>い入力できませ | は、奉仕の時間<br>んので、印を付               | 間数に奉仕参加者<br>けないで下さい。 | の人数を掛け       |
| れているならば、日本円を選択して                                                                                                    |                                                       |                                                                                                    |                    |                                  |                      |              |
| 下さい。                                                                                                    |                                                       |                                                                                                    |                    |                                  | -                    |              |
|                                                                                                    | 海力素件                                                  |                                                                                                    | 「日」                | 2<br>T.素.(+                      |                      |              |
| ⑥続いて、報告月に行ったアクティビ                                                                                                    | □ 地域社会教育<br>□ 坦力检查                                    |                                                                                                    |                    | TTL<br>害教育<br>IWコーフナン)           | -                    |              |
| ティを分野別に入力していきます。                                                                                                    | 「新しい眼鏡提供                                              |                                                                                                    |                    | 味ユニスキャン<br>オクラブ<br>イオンゴ・クエコ      |                      |              |
| 牛ず滴合すろ項目をチェックし、分                                                                                                    | 日果のた中古眼鏡の数                                            |                                                                                                    |                    | 1カンス・ウエス<br>ノター(模範的打<br>和ポフター・コン | 」「<br>皆導者)<br>」テフト   |              |
| 照明のドラーション会社を労力時間                                                                                                    | ロアイバンクロアイキャンプ又は眼科診療                                   | Ph                                                                                                    |                    | 和本人メーユ」<br>クリエーショング<br>学会        | スポーツ                 |              |
|                                                                                                    | <ul> <li>□ 視力障害者レクリエーショ)</li> <li>□ 職業技術訓練</li> </ul> | ン・キャンプ                                                                                                    |                    | チェ<br>カウト活動                      |                      |              |
| 台計を入力します。                                                                                                    | <ul> <li>□ 盲導犬</li> <li>□ 世界視力デー</li> </ul>           |                                                                                                    | 日井                 | imiへ云<br>別オリンピック<br>トロート・チョー!!!  | 2.                   |              |
| (注:すべて英数半角で入力)                                                                                                    | ロビタミンA配給                                              |                                                                                                    |                    | ビード・ナルドレ<br>生ポランティア<br>小伝交換      |                      |              |
| 労力時間                                                                                                    | C Other 2                                             |                                                                                                    |                    | her 1                            |                      |              |
| (キーノョン)<br>以前に入力したドネーション: 労力時間<br>以前に入力した労力時間:                                                                                                    | ドネーション                                                |                                                                                                    |                    | her 2<br>her 3                   |                      | -            |
| 医力素化 塔格                                                                                                    |                                                       |                                                                                                    |                    |                                  |                      |              |
| ■27年12 (本後<br>□ 聴済犬 □ 農済犬 □ 農済犬 □ 売防(余事業 □<br>□ 予防(余章 □ 地域社会注册                                                                                                    |                                                       |                                                                                                    |                    |                                  |                      |              |
| ロリハビリ         ロ教育           「集めた補職器の数         ロリザイダル                                                                                                    |                                                       |                                                                                                    |                    |                                  |                      |              |
| □ 補樹<br>□ 研究 □ 原来物処理                                                                                                    |                                                       |                                                                                                    |                    |                                  |                      |              |
|                                                                                                    |                                                       |                                                                                                    |                    |                                  |                      |              |
| □ 新しい補聴器提供 □ Other 2 □ 0ther 1 □ Other 3 □ □ 0ther 3 □ □ 0ther 3 □ 0ther 3 □ 0 |                                                       |                                                                                                    |                    |                                  |                      |              |
| □ Other 2<br>□ Other 3<br>□ Other 3                                                                                                    |                                                       |                                                                                                    |                    |                                  |                      |              |
| 労力時間 労力時間                                                                                                    |                                                       |                                                                                                    |                    |                                  |                      |              |
| 労力時間                                                                                                    | 1                                                     |                                                                                                    |                    |                                  |                      |              |
| <br>地域社会奉仕 健康奉仕<br>□ ★↓ 細時 □ ★√ 細時                                                                                                    | <ul> <li>D 助成機関のスポンサー</li> <li>D Other 1</li> </ul>   | -(ライオネスクラ                                                                                                    | ラブなど) ロ            | Other 2                          |                      |              |
| □ 公民奉仕 □ 新血<br>□ 犯罪防止 □ 痛<br>□ 犯罪防止                                                                                                    | C Other 2                                             |                                                                                                    | L                  | Uther 3                          | ĩ                    | _            |
| □ 文化学術 □ 保健教育<br>□ 文化学術 □ 保健教育<br>□ 災害教援 □ 心臓病                                                                                                    | 1. Other 5                                            |                                                                                                    | r-<br>労            | カ時間                              |                      |              |
| □ホームレス     □予防接種       □ 識字     □ 精神保健                                                                                                    | 労力時間                                                  |                                                                                                    | 1                  |                                  |                      |              |
| レクリエーション     日 身体障害     アタ     ロ    Other 1                                                                                                    | 1                                                     |                                                                                                    |                    |                                  |                      |              |
| のナベアの1 九数マグ 両五下如の                                                                                                    | <b>糖尿病教育</b><br>□ 糖尿病検査                               |                                                                                                    | E                  | 際関係<br>  クラブ姉妹提:                 | 携                    |              |
|                                                                                                    | □ 糖尿病患者キャンプ<br>□ 教育                                   |                                                                                                    | 6                  | 移民/難民                            | 80                   |              |
| "保存"をクリックしてトさい。                                                                                                    | □ 菜品/傭品                                               |                                                                                                    |                    | 国際ホスト                            |                      |              |
|                                                                                                    | □ ₩3%                                                 |                                                                                                    |                    | 国連と共につ<br>他国への援助                 | 1オノス・テー<br>動使節団      |              |
|                                                                                                    | C Other 3                                             |                                                                                                    | E                  | □世界平和デー<br>□Other1               | 2                    | 1            |
|                                                                                                    | RALD-N                                                |                                                                                                    | E                  | Other 2                          |                      |              |
|                                                                                                    | 労力時間                                                  |                                                                                                    | L.                 |                                  |                      | -            |
|                                                                                                    |                                                       |                                                                                                    | r-<br>労            | m ーンヨン L<br>·力時間                 |                      |              |
|                                                                                                    |                                                       |                                                                                                    |                    |                                  |                      |              |
|                                                                                                    |                                                       |                                                                                                    | 1                  | Add Act                          | tivity Highlight (3  | 英語のみ〉        |
|                                                                                                    |                                                       | 保存                                                                                                    | キャンセル              | 報生事本                             | 60届1                 |              |
|                                                                                                    |                                                       | Const.                                                                                                    | A Star San P P     |                                  |                      |              |

⑧保存されると、入力スペースの上部に、「報告書は保存されました」との表示が出て、同時に各分野毎の"労力時間"入力ボックスの下にドネーションと労力時間の合計額が赤字で表示(現時点では英語表記)されます。

| <u>木-ム</u> 会員                                                                                                    | <u>2ラゴ</u> 地区 複合地区 <u>0770ト</u>                                                                                                    |                                                                                     |
|----------------------------------------------------------------------------------------------------|----------------------------------------------------------------------------------------------------|-------------------------------------------------------------------------------------|
| クラブ 法 1 クラブ 2 2 2 2 2 2 2 2 2 2 2 2 2 2 2 2 2 2 2                                                                                                    |                                                                                                    | □ チェホランティア<br>□ 春少年交換<br>□ Other 1 □<br>□ Other 2 □<br>□ Other 3 □<br>ドネーション 200000 |
| 通貨: 日本                                                                                                    | म 👤                                                                                                    |                                                                                     |
| 視力奉仕                                                                                                    | <b>春少年奉仕</b>                                                                                                    |                                                                                     |
| <ul> <li>□ 地域社会教育</li> <li>□ 視力検査</li> <li>□ 新しい眼鏡提供</li> <li>□ 集めた中古眼鏡の数</li> <li>□ アイバンク</li> <li>□ アイバンク</li> <li>□ アイキャンプ又は眼科診療所</li> <li>□ マイキャンプ又は眼科診療所</li> </ul> | <ul> <li>□ 葉吉教育</li> <li>□ 国際ユースキャンブ</li> <li>□ レオクラブ</li> <li>□ ライオンズ・クエスト</li> <li>□ メンター(視範的指導者)</li> <li>□ 平和ポスター・コンテスト</li> <li>☑ レクリエーション/スポーツ</li> <li>□ 遊学会</li> </ul> | Previously Entered Monetary Donations: 200000<br>Previously Entered Total Hours: 10 |

⑨今まで郵送で行っていたA-1書式とは各分野の編成も分野毎の小項目もまったく同一ですので、各アクティビティのデータ振り分けにつきましては、従来通りに行えます。

⑩各分野に適当な項目が無かった場合には、無理して項目にチェックを入れなくてもかまい ません。時間や金額のみの入力だけでも報告できます。

"Other"に入力したい場合には、チェックを入れた後に必ず英語での直接入力(半角英数)で、具体的な内容(コメント)をボックス内に入力して下さい。

※ "Other" にチェックを入れた場合には、ボックスにコメントを入力しないと下のよう に警告文が表示されて、報告出来ないのでご注意下さい。

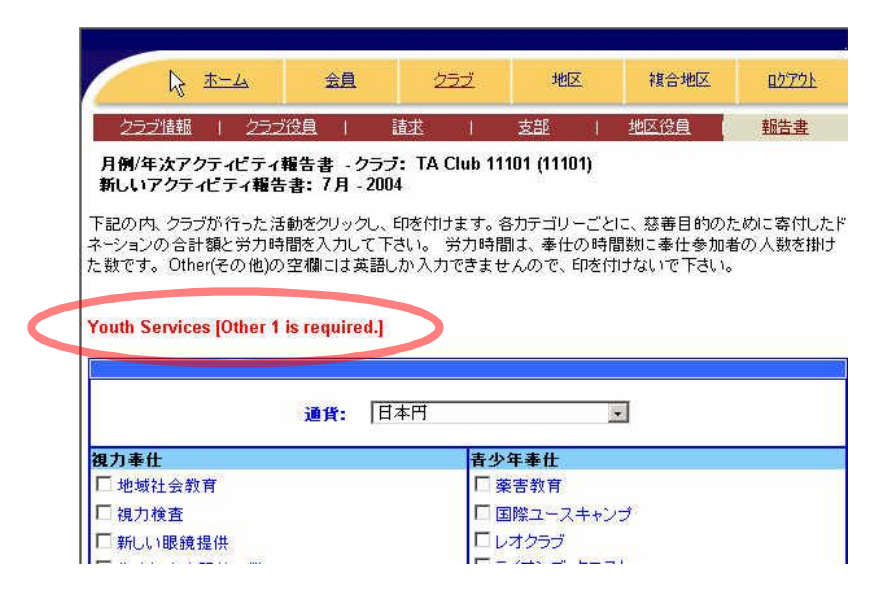

①報告書の一番下にある、"Add Activity Highlight"は、特記して国際本部に通知するスペースの表示ボタンですが、現状では特に必要ありません。

12アクティビティを行わなかった月も報告は可能です。

- 項目チェックや金額等を入れずに"提出"のみをクリックすることでご報告下さい。そう することで、④の新しい報告書選択画面では当該月が表示されなくなり、報告忘れなのか アクティビティを行わなかったための未報告なのかが区別出来ます。
- 4. 報告上の留意点
  - ①従来の郵送での"A-1書式"でも同様ですが、この報告書はライオンズクラブの主要奉 仕活動についての内容を報告していただくものです。ですから、LCIF宛の献金(寄付) については入力していただく必要はありません。
  - ②この月次アクティビティ報告については、国際本部が4半期毎に集計を行っておりますが、 特に本部の集計の有無にかかわらず自由に遡っての報告も可能です。
  - ③今年度は、月毎に遡っての報告は必要ありません。2006年6月分の報告(入力は7月 15日まで)で1年分を一括して入力して下さい。(次年度については次期キャビネットからの指示に従って下さい)
    - もちろん、4月分や5月分を入力されても構いませんが、その場合は
      - a. 1年分の合計から途中入力の分を差し引いた差額を6月に入力する。
      - b.途中月にその時点までの合計額を入力する等の操作を行い、最終的に合計が1年分 となるように配慮願います。

④ご不明の点はキャビネット地区またはIT・PR情報委員会までお問い合わせ下さい。

- Ⅳ. 練習ページ(ウェブ報告トレーニング・サイト)の活用について
  - 1. 練習ページとは?

WMMRには、ウェブ報告トレーニング・サイトが用意されています。ここでは様々な報告についての入力や閲覧操作の練習が出来ます。繰り返しますが、練習用のページですから操作に失敗しても何の問題もありませんので、お気軽に試してみて下さい。

- 2. 練習ページへの入り方
  - ①ログイン画面の I D・パスワード入力欄の下部に「練習」と書いてある場所が入り口です。 ここをマウスでクリックして下さい。
  - ②免責声明文のページに移りますので、「免責声明文の内容を了解しました」という項目を クリックします。
  - ③続いて、「国を選ぶ」の右ボタンで国名の一覧を出し、日本を選択した後「続ける」ボタ ンをクリックすると次ページに移ります。

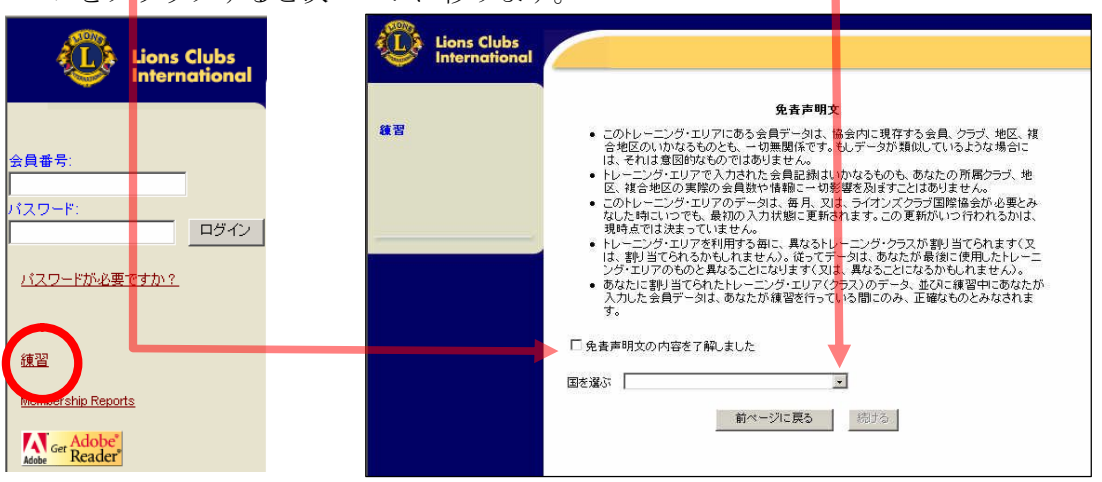

④ここではクラブ役員を選択(クリック)して下さい。次ページに移ります。

⑤同様に役員の種類を選択(クリック)すると今度はログイン画面に移動します。

(注:会長と幹事は全ての機能が使える同じ権限となりますが、会計は入力が出来ず閲覧の みの権限となります)

| どのレベルの役員ウェブサイト報告トレーニングを希望しますか?      | クラブ・レベル                                                             |
|-------------------------------------|---------------------------------------------------------------------|
| 下記の内、ーンを選択して下さい:                    | どの役員のウェブサイト報告トレーニングを希望しますか                                          |
| クラブ役員                               | 下記の内、ーつを選択して下さい: (Club Secretary / Treasurer select Club Secretary) |
| 地区役員                                | クラブ会長                                                               |
| 祝合地区役員                              | クラブ幹事                                                               |
| その他       前ページに戻る       ログイン・ページに戻る | クラブ戦争 クラブ会計 前ページに戻る ログイン・ページに戻る                                     |

⑥トレーニングのログイン画面です。ログインボタンをクリックし、トレーニングを開始 して下さい。

| Lions Clubs<br>International                                  |                                                                                                    |
|---------------------------------------------------------------|----------------------------------------------------------------------------------------------------|
| トレーニング・エリア<br>会員番号:<br>1110166<br>パスワード:<br>●●●●●●●●●<br>ログイン | あなたは(クラブ・レベル, クラブ幹事)のウェブサイト報告トレーニングを選択されました。<br>このクラスルーム番号はNo.1005で、このトレーニング・セッションで使用するトレーニング用会員<br>番号は、111016です。<br><b>会員毎号</b><br>このトレーニング用会員番号は、実際に会員報告を行う際に使用する会員番号とは違いますの<br>で、ご注意ください。トレーニング用会員番号は、このトレーニング・セッションだけに使用する番<br>号です。実際の会員報告に使用する会員番号は、クラブ会計計算書の氏名の隣に記載されてい<br>ます。<br><b>ハクワーF</b><br>トレーニング用がスワードも、トレーニング用会員番号と同様、この画面に既に入力されていま<br>す。実際に会員報告を行う際に使用するパスワードは、クラブ会計計算書の下部に記載されてい<br>ます。 |

3. 練習ページの留意点

①練習ページにつきましては、あくまでも練習用なので特に注意点はございません。 どのような間違った操作をしても問題ありませんので、気軽に練習なさって下さい。

②PCの環境やブラウザ設定によって、「セキュリティによって保護されていないサイトに接続しようとしています」等の警告文が数回出て来ますが、これは国際本部のWMMRはセキュリティで保護されているサイトでありこの練習サイトはセキュリティによって保護されていないサイト(練習用なので)である、という意味ですので特段のご心配はいりません。

以上

2006年4月24日 作成:2005~6年度 330-A地区IT・PR情報委員会